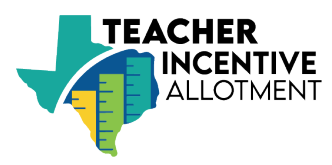

# **SCOMS District User Guide**

Spring 2024

# OVERVIEW

The Strategic Compensation Operations Management System (SCOMS) is a TEAL-based web application used for the Teacher Incentive Allotment (TIA). SCOMS allows district users to view, sort, filter, and export annual allotment data and teacher designation records. Districts employing eligible designated teachers will verify and confirm their annual allotment in SCOMS.

# **Teacher Incentive Allotment Overview**

Established in 2019 with House Bill 3, the Teacher Incentive Allotment allows highly effective teachers to earn designations and generate allotment funds for their employing school systems. Teachers may earn a designation either through a district local designation system or by being a National Board Certified Teacher (NBCT).

Each spring TEA awards new designations and calculates allotments for school systems employing designated teachers.

### **Teacher Designation Eligibility**

Teachers must meet eligibility requirements to earn a designation and generate an annual allotment. Eligibility is verified annually using data from the Class Roster Winter Submission.

| Through an Approved<br>Local Designation System                                                           | Through NBCT Status                                                                        |
|----------------------------------------------------------------------------------------------------|--------------------------------------------------------------------------------------------|
| Valid for 5 full school years                                                                             | Valid through July 31 <i>following</i> expiry of the National Board certificate            |
| Awarded by an approved district based on prior-year teacher performance data                              | Awarded by TEA the same school year certification is achieved                              |
| <ul> <li>Still employed by the designating district<br/>as of the last Friday in February 2024</li> </ul> | <ul> <li>✓ Employed as a Texas public school teacher (087 role ID)</li> </ul>              |
| ✓ Employed as a teacher (087 role ID)                                                                     | <ul> <li>Active National Board Certificate</li> </ul>                                      |
| <ul> <li>Meets creditable year of service<br/>requirement</li> </ul>                                      | <ul> <li>Listed in the NBCT directory as Texas<br/>employed by January 31, 2024</li> </ul> |

#### Eligibility for a New Designation

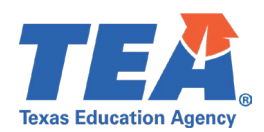

**Creditable Year of Service:** the teacher was employed and compensated (or will be by the end of the school year) in a teaching role (087 role ID) for:

- 50% or more of the day for a minimum of 180 days; or,
- 100% of the day for a minimum of 90 days, or the equivalent of one semester.

#### Allotments

Allotments are issued to districts through the Foundation Schools Program (FSP). Designated teachers who meet eligibility requirements will generate an allotment for their district based on their campus(es) of employment as of the last Friday in February. Allotment eligibility is verified annually using data from the Class Roster Winter Submission. Campus allotment values are determined based on the campus' rural status and student socio-economic demographics. More information on allotments and funding can be found at <u>tiatexas.org/allotments</u>. <u>TIA Funding Map</u>

#### Annual Allotment Eligibility

- ✓ Active designation awarded in the same school year or a previous school year
- ✓ Employed as a Texas public school teacher (087 role ID)
- ✓ Meets the creditable year of service requirement

#### **Frequently Asked Questions**

#### 1. Is a local designation system required to receive TIA funds?

No. Any district can receive TIA funds if they employ a designated teacher who meets the allotment eligibility criteria.

2. What if a designated teacher moves into/out of a school district mid-year? Is the allotment prorated?

Allotments are not prorated, transferred, or split between districts when teachers move during the school year. To generate an allotment, the teacher must meet the creditable year of service requirement with the district where they were employed on the last Friday in February.

# **REQUESTING ACCESS TO SCOMS**

SCOMS will house annual allotment data by teacher, campus, and LEA. Each district may have up to five user accounts.

TEA recommends user accounts for: the TIA lead (if applicable), human resources and PEIMS designees, and the district business office.

- 1. Sign into your TEAL account. To create a new account, please visit <u>https://tea.texas.gov/about-tea/other-services/secure-applications/teal-account-and-password-help</u>.
- 2. Click "My Application Accounts".
- 3. Request New Account.
- 4. Select SCOMS from the Application IDs.
- 5. Click "Add Access".
- 6. Type in your LEA for "Employing Organization".
- 7. Select "LEA Representative" Role.
- Notify district TEAL approver if needed. This is typically the district superintendent. If you are unsure who the district approver is, please email <u>tia@tea.texas.gov</u>. <u>Do not approve account</u> <u>requests from teachers.</u>

Once the account is requested and approved by the district approver, TEA should approve within two business days.

| Texas Educatio<br>User and Access Manager                                                                | on Agency                                                                                                    |                                                                                    |
|----------------------------------------------------------------------------------------------------|----------------------------------------------------------------------------------------------------|------------------------------------------------------------------------------------|
| Self-Service<br>Access Applications<br>My To-Do List<br>Requests I've Submitted<br>Character My Decement | Applications My Requests My Acc<br>To apply for access to a TEA application or set<br>To edit the details of one of your existing acc<br>Contact information for each application is listed by | rvice, click the "Request New Account.<br>ounts, click on the Application name lin |
| My Security Questions<br>My Application Accounts<br>Edit My User Information                             | S accounts.  Request New Account Delete Account Refre                                                                                                    | sh Accounts Export Search Results                                                  |
| 🛉 View Requests                                                                                          | Account Owner                                                                                                    | Status                                                                             |

# Home Page

The SCOMS Home page displays seven options.

- 1. The **LEA Details page** displays the districts points of contact for TIA-related communications.
- 2. The **Designations page** allows districts with an approved local designation system to view designations awarded by school year.
- 3. The **Payout page** allows districts employing designated teachers to view and export allotment data.
- 4. The **Disputes page** allows districts to submit disputes during the allotment verification window.
- 5. The **Search Designated Teachers page** allows districts to search for designated teachers working in the district through an individual search or batch upload.
- 6. The **Files/Reports page** allows districts to access special reports uploaded by a TEA user and preview teacher allotment eligibility by viewing designated teachers reported in the district's fall PEIMS data.
- 7. The **Fall PEIMS Designated Teachers Report page** allows districts to view information for designated teachers who were reported in their Fall PEIMS submission.

| Welcome to The Strategic Compensation                                                                   | SCOMS<br>n Operations Management System (S             | COMS) will implement the Teacher I                | ncentive Allotment (TIA) passed by th                     | ne 86th Texas Legislature.               |
|----------------------------------------------------------------------------------------------------|--------------------------------------------------------|---------------------------------------------------|-----------------------------------------------------------|------------------------------------------|
| Designations                                                                                            | Pavout                                                 | LEA Details                                       | Designated Teachers                                       | Files/Reports                            |
| For districts with approved<br>Local Designation Systems.<br>View history of submitted<br>designations. | View Payout amounts by<br>District, Campus, or Teacher | Manage LEA Details and LEA<br>Contact Information | Lookup designation status for teachers you hire or employ | View Files and Reports from TEA          |
| Designations                                                                                            | Payout                                                 | View LEA Details                                  |                                                           | View Files/Reports                       |
|                                                                                                    | Disputes                                               |                                                   | Search Designated<br>Teachers                             | Fall PEIMS Designated<br>Teachers Report |
|                                                                                                    |                                                        |                                                   |                                                           |                                          |

# **LEA Details Page**

This page allows district users to view district information and TIA points of contact. It will also include system approval status for districts that have applied for a local designation system.

For districts without a local designation system and no plans to participate in TIA, TEA recommends points of contact in human resources or the district business office.

To add additional points of contact, please email <u>tia@tea.texas.gov</u>.

| Home / View LEA |               |                    |
|-----------------|---------------|--------------------|
| LEA Contacts    |               |                    |
| LEA ID          | LEA Name      |                    |
| 123456          | Flowers ISD   |                    |
| Rural Flag      | Region        |                    |
| 🛇 Yes 💿 No      | Region        |                    |
| Approval Status |               | System Expiry Date |
| Approval Status |               | mm/dd/yyyy         |
| Contact Name 1  | Email Address | Phone Number       |
| First Last      | Email Address | Phone Number       |
| Contact Name 2  | Email Address | Phone Number       |
| First Last      | Email Address | Phone Number       |
| Contact Name 3  | Email Address | Phone Number       |
| First Last      | Email Address | Phone Number       |

# **Designations Page for Districts with an Approved Local Designation System**

#### For districts without a fully approved local designation system, the page will not contain data.

The designations page displays the **history and outcome of designations** *issued by the district* **each school year**. The district may sort and filter each field and export data to Excel.

Fields include:

- School year issued
- Teacher name
- Unique ID: 10-digit ID from the TSDS Unique ID application
- Designated Teacher ID: a public-facing identifier assigned to each designated teacher
- Designation level: Recognized, Exemplary, Master
- Designation Status: represents the **outcome** of designation processing for the year it was issued. The status may not indicate changes to status in subsequent school years. If a teacher receives a sanction resulting in revocation of the designation, or the designation expires, this will not be reflected in the designations page.
  - Approved: the designation was approved and generated an allotment for that school year
  - **Rejected:** the designation was not approved and will not generate an allotment
  - Reasons for rejected status:
    - The teacher was not reported in the Class Roster Winter Submission
    - The teacher was reported in Class Roster Winter Submission with a Role ID other than 087
    - The teacher failed to meet the creditable year of service requirement
    - The teacher has a Sanctioned SBEC certificate or is listed in the Do Not Hire registry
- Effective and Expiry dates: locally issued designations will expire five years after the designation was issued

|                                        |            | Sample SC                     | OMS Tea    | icher Des   | ignations P    | age Displa <sup>,</sup> | y            |                     |             |
|----------------------------------------|------------|-------------------------------|------------|-------------|----------------|-------------------------|--------------|---------------------|-------------|
| TERRA,<br>Taxas Education Agency       |            | , ,                           |            |             |                |                         | Home Design  | ations Payout - LEA | Details 🔻   |
| Home / Designations                    |            |                               |            |             |                |                         |              |                     |             |
| School Year: 2023<br>Show 50 ¢ entries | -2024 ~    |                               |            |             |                |                         |              | Expo                | rt to Excel |
| School Year 1                          | Unique ID  | 11 Designated Teacher 1<br>ID | First name | 1 Last name | 11 Designation | 11 Outcome              | Effective Dt | Expiry Dt           |             |
| Filter                                 | Filter     | Filter                        | Filter     | Filter      | Filter         | Filter                  | Filter       | Filter              |             |
| 2023-2024                              | 000000000  | 5623                          | JANUARY    | JONES       | EXEMPLARY      | APPROVED                | 8/1/2022     | 7/31/2027           |             |
| 2023-2024                              | 000000000  | 6055                          | DAVID      | DIAZ        | MASTER         | APPROVED                | 8/1/2022     | 7/31/2027           |             |
| 2023-2024                              | 0000000000 | 6377                          | LINDA      | LORENZO     | MASTER         | APPROVED                | 8/1/2022     | 7/31/2027           |             |

### **Payout Pages**

The Payout page displays the district allotment by school year, including fee reimbursement if applicable. The allotment values in SCOMS will be reflected in the district's Summary of Finance (SOF) Report. The tabs on the upper left allow districts to view allotment data by school year, teacher, campus, and teacher/campus breakdown. Districts may export data on each subpage to Excel.

Prior to finalization, the Payout page allows districts to either confirm or dispute their annual allotment.

| Texas Education Age                         | ney o                          |                                                    |                             |                                         |                                     |                                                   |                                                       |                               |                                              |                                                | H                                              | ome Designation                                | ns Payout * LEA Det:      |
|---------------------------------------------|--------------------------------|----------------------------------------------------|-----------------------------|-----------------------------------------|-------------------------------------|---------------------------------------------------|-------------------------------------------------------|-------------------------------|----------------------------------------------|------------------------------------------------|------------------------------------------------|------------------------------------------------|---------------------------|
| Home / Pay                                  | out                            |                                                    |                             |                                         |                                     |                                                   |                                                       |                               |                                              |                                                |                                                |                                                |                           |
| Pavo                                        | ut                             |                                                    |                             |                                         |                                     |                                                   |                                                       |                               |                                              |                                                |                                                |                                                |                           |
| ayu                                         |                                | D. Tranker                                         | P. Comment                  | T                                       | 0                                   |                                                   |                                                       |                               |                                              |                                                |                                                |                                                |                           |
| Total by Sc                                 | nooi tear                      | by reacher                                         | by Campus                   | reacher/Campus                          | breakdown                           |                                                   |                                                       |                               |                                              |                                                |                                                |                                                |                           |
| Show 100 \$                                 | entries                        |                                                    |                             |                                         |                                     |                                                   |                                                       |                               |                                              |                                                |                                                |                                                | Export to                 |
|                                             |                                |                                                    |                             |                                         |                                     |                                                   |                                                       |                               | # of Teachers                                |                                                | #                                              |                                                |                           |
| 1)<br>School<br>Year                        | 71<br>CDN#                     | District<br>Name                                   | 11<br>Total<br>Teachers     | Total<br>Allotment                      | Fee<br>Reimbursement                | Total<br>Allotment<br>+ Fees                      | # of Teachers<br>with Master<br>Designation           | Master<br>Allotment           | with<br>Exemplary<br>Designation             | Exemplary<br>Allotment                         | with<br>Recognized<br>Designation              | Recognized                                     |                           |
| 1<br>School<br>Year<br>Filter               | ti<br>CDN#<br>Filter           | District<br>Name<br>Filter                         | Total<br>Teachers<br>Filter | Total<br>Allotment                      | Fee<br>Reimbursement<br>Filter      | Total<br>Allotment<br>+ Fees<br>Filter            | # of Teachers<br>with Master<br>Designation           | Master<br>Allotment           | with<br>Exemplary<br>Designation             | Exemplary<br>Allotment                         | with<br>Recognized<br>Designation              | Recognized<br>Allotment                        | Filter                    |
| 14<br>School<br>Year<br>Filter<br>2023-2024 | 1)<br>CDN#<br>Filter<br>123456 | TI<br>District<br>Name<br>Filter<br>FLOWERS<br>ISD | Total<br>Teachers<br>Filter | Total<br>Allotment<br>Filter<br>896.114 | Fee<br>Reimbursement<br>Filter<br>0 | Total<br>Allotment<br>+ Fees<br>Filter<br>896,114 | # of Teachers<br>with Master<br>Designation<br>Filter | Master<br>Allotment<br>Filter | with<br>Exemplary<br>Designation<br>Filter 5 | Exemplary<br>Allotment<br>Filter<br>0 .475,790 | with<br>Recognized<br>Designation<br>Filter 6: | Recognized<br>Allotment<br>Filter<br>2 312.322 | Filter<br>Dispute Confirm |

### PAYOUT TOTAL BY SCHOOL YEAR

- The landing page defaults to the district's TIA payout Total by School Year. The format and payout data will match the values on line 30 of the district's updated SOF report in September 2024.
- Total Teachers: count of teachers who generated an allotment for the district. The count may not reflect the total number of designated teachers working in the district, as some may not meet the eligibility criteria to generate an allotment.
- Total Allotment: total teacher-generated allotment from Master, Exemplary, and Recognized designated teachers.
- Fee Reimbursement: the total fee reimbursement, *if applicable*.
- Total Allotment + Fees: the total amount the district will receive through the FSP.

#### **PAYOUT BY TEACHER**

- Source: how the designation was earned
  - LEA: through a district local designation system
  - NB: through National Board certification
- Number of eligible campuses indicates the number of campuses where the teacher was reported in the Class Roster Winter Submission
- For teachers employed at multiple campuses, each campus allotment is divided by the total number of campuses. The campus allotments are then aggregated on the By Teacher page.

| Sample Payout by Teacher View |                                              |                                           |                                                   |                                                                                                    |                                                |                                                                         |                                                                    |                                                                                                    |                  |                                                                           |                                                                         |                                                       |  |
|-------------------------------|----------------------------------------------|-------------------------------------------|---------------------------------------------------|----------------------------------------------------------------------------------------------------|------------------------------------------------|-------------------------------------------------------------------------|--------------------------------------------------------------------|----------------------------------------------------------------------------------------------------|------------------|---------------------------------------------------------------------------|-------------------------------------------------------------------------|-------------------------------------------------------|--|
|                               |                                              |                                           |                                                   |                                                                                                    |                                                |                                                                         |                                                                    |                                                                                                    |                  | Home                                                                      | Designations Payout                                                     | <ul> <li>LEA Details *</li> </ul>                     |  |
| ome / Payou                   | ut                                           |                                           |                                                   |                                                                                                    |                                                |                                                                         |                                                                    |                                                                                                    |                  |                                                                           |                                                                         |                                                       |  |
| Payou                         | it<br>By Teache                              | Ry Campus T                               | eacher/Campus Bre                                 | akdowo                                                                                                    |                                                |                                                                         |                                                                    |                                                                                                    |                  |                                                                           |                                                                         |                                                       |  |
| chool Year:                   | 2023-2024                                    | •                                         | eacher/campos ore                                 | AUG WIT                                                                                                    |                                                |                                                                         |                                                                    |                                                                                                    |                  |                                                                           |                                                                         |                                                       |  |
| how 100 ¢                     | entries                                      |                                           |                                                   |                                                                                                    |                                                |                                                                         |                                                                    |                                                                                                    |                  |                                                                           |                                                                         | Export to Excel                                       |  |
| Source                        | Designated<br>Teacher ID                     | Teacher<br>First Name                     | Teacher Last<br>Name                              | Unique ID                                                                                                    | TEA ID                                         | DOB                                                                     | District ID<br>(CDN#)                                              | District Name                                                                                                    | # of Eligible    | Teacher<br>Designation                                                    | Designation La Expires                                                  | Total Payout                                          |  |
| Filter                        | Filter                                       | Filter                                    | TH.                                               | F114                                                                                                    | Filter                                         |                                                                         |                                                                    |                                                                                                    |                  |                                                                           |                                                                         | Amount                                                |  |
|                               |                                              |                                           | Filter                                            | Fitter                                                                                                    | PROPERTY                                       | Filter                                                                  | Filter                                                             | Filter                                                                                                    | Filter           | Filter                                                                    | Filter                                                                  | Filter                                                |  |
| LEA                           | 1234                                         | SARA                                      | BOOKER                                            | 0123456789                                                                                                    | 123456                                         | Filter<br>1/12/1987                                                     | Filter<br>123456                                                   | Filter<br>FLOWERS<br>ISD                                                                                                    | Filter           | Filter<br>Exemplary                                                       | Filter<br>7/31/2026                                                     | Filter 10,111                                         |  |
| LEA                           | 1234                                         | SARA<br>JOHN                              | BOOKER                                            | 0123456789<br>0123456789                                                                                                    | 123456<br>123456                               | Filter<br>1/12/1987<br>2/24/1970                                        | Filter<br>123456<br>123456                                         | Filter<br>FLOWERS<br>ISD<br>FLOWERS<br>ISD                                                                                                    | Filter<br>1<br>1 | Filter<br>Exemplary<br>Recognized                                         | Filter<br>7/31/2026<br>7/31/2026                                        | Filter<br>10,111<br>4,373                             |  |
| LEA<br>LEA                    | 1234<br>1234<br>1234                         | SARA<br>JOHN<br>PAULA                     | BOOKER<br>STILKS<br>HERNANDEZ                     | 0123456789<br>0123456789<br>0123456789                                                                                                   | 123456<br>123456<br>123456                     | Filter<br>1/12/1987<br>2/24/1970<br>1/12/1987                           | Filter<br>123456<br>123456<br>123456                               | Filter<br>FLOWERS<br>ISD<br>FLOWERS<br>ISD<br>FLOWERS<br>ISD                                                                                                    | Filter 1 1 1 1 1 | Filter<br>Exemplary<br>Recognized<br>Recognized                           | Filter           7/31/2026           7/31/2026           7/31/2026      | Filter 10.111 4.373 4.322                             |  |
| EA<br>EA<br>EA                | 1234<br>1234<br>1234<br>1234                 | SARA<br>JOHN<br>PAULA<br>LAMAR            | BOOKER<br>STILKS<br>HERNANDEZ<br>BAKER            | 0123456789<br>0123456789<br>0123456789<br>0123456789<br>0123456789                                                                       | 123456<br>123456<br>123456<br>123456           | Filter<br>1/12/1987<br>2/24/1970<br>1/12/1987<br>2/24/1970              | Filter<br>123456<br>123456<br>123456<br>123456                     | Filter FLOWERS SD FLOWERS SD F | Filter           | Filter<br>Exemplary<br>Recognized<br>Recognized<br>Exemplary              | Filter<br>7/31/2026<br>7/31/2026<br>7/31/2026<br>7/31/2026<br>7/31/2026 | Filter 10,111 4,373 4,322 8,196                       |  |
| LEA<br>LEA<br>LEA<br>LEA      | 1234<br>1234<br>1234<br>1234<br>1234<br>1234 | SARA<br>JOHN<br>PAULA<br>LAMAR<br>CECILIA | BOOKER<br>STILKS<br>HERNANDEZ<br>BAKER<br>SANCHEZ | 0123456789           0123456789           0123456789           0123456789           0123456789           0123456789           0123456789 | 123456<br>123456<br>123456<br>123456<br>123456 | Filter<br>1/12/1987<br>2/24/1970<br>1/12/1987<br>2/24/1970<br>1/12/1987 | Filter<br>123456<br>123456<br>123456<br>123456<br>123456<br>123456 | Filter FLOWERS ISD FLOWERS ISD FLOWERS FLOWERS FLOW | Filter           | Filter<br>Exemplary<br>Recognized<br>Recognized<br>Exemplary<br>Exemplary | Filter 7/31/2026 7/31/2026 7/31/2026 7/31/2026 7/31/2026 7/31/2026      | Filter<br>10.111<br>4.373<br>4.322<br>8.196<br>12.352 |  |

#### PAYOUT BY CAMPUS

- The Campus page displays the number of Master, Exemplary, and Recognized teachers generating an allotment at each campus, and the total allotment by campus.
- This page is helpful to verify compliance with the 90/10 statutory spending requirement. At least 90% of the allotment funds must be spent on teacher compensation on the campus where the designated teacher worked in 2023-2024.

#### PAYOUT TEACHER/CAMPUS BREAKDOWN

- The Teacher/Campus Breakdown displays each teacher's 2023-2024 campus(es) and the allotment value generated based on the campus.
- Teacher campuses are pulled directly from the district's Class Roster Winter Submission. In cases where an **eligible teacher** was not reported in Class Roster Winter Submission, TEA may use administrative discretion to create a campus record in SCOMS.
- Teachers reported at more than one campus will have one line of data for each campus.
- For teachers reported at more than one campus, each campus allotment is divided by the total number of campuses.
- District Administration (CDN+ 000 or CDN+999) is used to indicate a centrally assigned or itinerant teacher without a home campus. Centrally assigned teachers will generate an allotment equal to the district average.
- Districts can view and verify each designated teacher's campus(es) to ensure the data accurately represents their campus(es) of employment.

| Sample Payout by Teacher/Campus Breakdown |                                      |                                   |                                         |                                                                    |                                      |                                                          |                                                |                                                                             |                           |                                                                    |                                                               |                                           |  |
|-------------------------------------------|--------------------------------------|-----------------------------------|-----------------------------------------|--------------------------------------------------------------------|--------------------------------------|----------------------------------------------------------|------------------------------------------------|-----------------------------------------------------------------------------|---------------------------|--------------------------------------------------------------------|---------------------------------------------------------------|-------------------------------------------|--|
| Home / Payo                               | out                                  |                                   |                                         |                                                                    |                                      |                                                          |                                                |                                                                             |                           |                                                                    |                                                               |                                           |  |
| Pavo                                      | ut                                   |                                   |                                         |                                                                    |                                      |                                                          |                                                |                                                                             |                           |                                                                    |                                                               |                                           |  |
| Total By Sch                              | ool Year By Teache                   | r By Campus                       | Teacher/Campus Br                       | eakdown                                                            |                                      |                                                          |                                                |                                                                             |                           |                                                                    |                                                               |                                           |  |
| School Year:                              | 2023-2024                            | ~                                 |                                         |                                                                    |                                      |                                                          |                                                |                                                                             |                           |                                                                    |                                                               |                                           |  |
| Show 100 ¢                                | entries                              |                                   |                                         |                                                                    |                                      |                                                          |                                                |                                                                             |                           |                                                                    |                                                               | Export to Excel                           |  |
| Source                                    | Designated<br>Teacher ID             | Teacher First<br>Name             | Teacher 1<br>Last Name                  | Unique ID                                                          | District ID<br>(CDN#)                | District Name                                            | Campus ID<br>(CDCN#)                           | Campus Name                                                                 | # of Eligible<br>Campuses | Teacher Designation                                                | Designation<br>Expires                                        | Payout 11<br>Amount                       |  |
| Filter                                    | Filter                               | Filter                            | Filter                                  | Filter                                                             | Filter                               | Filter                                                   | Filter                                         | Filter                                                                      | Filter                    | Filter                                                             | Filter                                                        | Filter                                    |  |
| NID                                       | 1234                                 | SARA                              | BOOKER                                  | 0123456789                                                         | 122456                               |                                                          |                                                |                                                                             |                           |                                                                    |                                                               |                                           |  |
| ND                                        |                                      |                                   | S S S ILLI                              | 0120400703                                                         | 120400                               | FLOWERS ISD                                              | 123456                                         | SUNFLOWER<br>MIDDLE                                                         | 1                         | Recognized                                                         | 7/31/2031                                                     | 3,855                                     |  |
| NB                                        | 1234                                 | JOHN                              | STILKS                                  | 0123456789                                                         | 123456                               | FLOWERS ISD                                              | 123456                                         | SUNFLOWER<br>MIDDLE<br>ROSE H S                                             | 1                         | Recognized                                                         | 7/31/2031                                                     | 3.855                                     |  |
| NB<br>NB                                  | 1234<br>1234                         | JOHN<br>PAULA                     | STILKS                                  | 0123456789<br>0123456789                                           | 123456<br>123456                     | FLOWERS ISD<br>FLOWERS ISD<br>FLOWERS ISD                | 123456<br>123456<br>123456                     | SUNFLOWER       MIDDLE       ROSE H S       BLUEBONNET       EL             | 1 1 1                     | Recognized<br>Recognized<br>Recognized                             | 7/31/2031<br>7/31/2026<br>7/31/2023                           | 3,855<br>5,172<br>4,172                   |  |
| NB<br>NB<br>NB                            | 1234<br>1234<br>1234                 | JOHN<br>PAULA<br>LAMAR            | STILKS<br>HERNANDEZ<br>BAKER            | 0123456789<br>0123456789<br>0123456789                             | 123456<br>123456<br>123456           | FLOWERS ISD<br>FLOWERS ISD<br>FLOWERS ISD                | 123456<br>123456<br>123456<br>123456           | SUNFLOWER<br>MIDDLE<br>ROSE H S<br>BLUEBONNET<br>EL<br>LILY EL              | 1 1 1                     | Recognized<br>Recognized<br>Recognized<br>Recognized               | 7/31/2031<br>7/31/2026<br>7/31/2023<br>7/31/2024              | 3.855<br>5.172<br>4.172<br>3.133          |  |
| NB<br>NB<br>NB<br>NB                      | 1234<br>1234<br>1234<br>1234<br>1234 | JOHN<br>PAULA<br>LAMAR<br>CECILIA | STILKS<br>HERNANDEZ<br>BAKER<br>SANCHEZ | 0123456789<br>0123456789<br>0123456789<br>0123456789<br>0123456789 | 123456<br>123456<br>123456<br>123456 | FLOWERS ISD<br>FLOWERS ISD<br>FLOWERS ISD<br>FLOWERS ISD | 123456<br>123456<br>123456<br>123456<br>123456 | SUNFLOWER<br>MIDDLE<br>ROSE H S<br>BLUEBONNET<br>EL<br>LILY EL<br>DAISY H S | 1<br>1<br>1<br>1          | Recognized<br>Recognized<br>Recognized<br>Recognized<br>Recognized | 7/31/2031<br>7/31/2026<br>7/31/2023<br>7/31/2024<br>7/31/2023 | 3.855<br>5.172<br>4.172<br>3.133<br>3.459 |  |

#### FEES PAGE

Some districts may also receive an increased allotment to account for fee reimbursement. To view a breakdown of fees, district users can click on the fee amount in the Payout by School Year view.

- Districts with a local designation system may receive reimbursement of **Teacher Designation** Fees and/or System Renewal Fees.
- Districts employing National Board Certified Teachers may request and receive reimbursement of certification and recertification fees. TEA has notified districts if they are eligible to request reimbursement of **National Board Certification Fees.**
- Districts with a Subchapter C charter partner with its own local designation system may receive reimbursement of fees paid by the charter partner, or **Partner Fees**.
- All fees will be reimbursed in September settle-up the following school year.

### Sample Payout by School Year

Home / Payout

| Payo                |         | Ry Teacher       | By Campus               | Teacher/Campus     | Breakdown            |                              |                                             |                     |                                                   |                        |                                                      |                         |                 |
|---------------------|---------|------------------|-------------------------|--------------------|----------------------|------------------------------|---------------------------------------------|---------------------|---------------------------------------------------|------------------------|------------------------------------------------------|-------------------------|-----------------|
| how 100 #           | entries | by redener       | by compos               | reacted compac     |                      |                              |                                             |                     |                                                   |                        |                                                      |                         | Export to Exc   |
| ⊥<br>School<br>Year | CDN#    | District<br>Name | 11<br>Total<br>Teachers | Total<br>Allotment | Fee<br>Reimbursement | Total<br>Allotment<br>+ Fees | # of Teachers<br>with Master<br>Designation | Master<br>Allotment | # of Teachers<br>with<br>Exemplary<br>Designation | Exemplary<br>Allotment | # of Teachers #<br>with<br>Recognized<br>Designation | Recognized<br>Allotment |                 |
| ilter               | Filter  | Filter           | Filter                  | Filter             | Filter               | Filter                       | Filter                                      | Filter              | Filter                                            | Filter                 | Filter                                               | Filter                  | Filter          |
| 023-2024            | 123456  | FLOWERS<br>ISD   | 31                      | 367,616            | 10,000               | 377,616                      |                                             | 5 117,739           | 1                                                 | 5 183,681              | 1'                                                   | 1 66,196                | Dispute Confirm |
| 022-2023            | 123456  | FLOWERS<br>ISD   | 18                      | 168,678            | 11.400               | 180,078                      |                                             | 1 25,730            |                                                   | 9 98,309               |                                                      | 8 44,639                | Confirmed       |

|                |        |               |                                |         | National                       |         |                           |                        |                 |         |
|----------------|--------|---------------|--------------------------------|---------|--------------------------------|---------|---------------------------|------------------------|-----------------|---------|
| School<br>Year | CDN#   | Total<br>Fees | Teacher<br>Designation<br>Fees | TD Note | Board<br>Certification<br>Fees | NB Note | System<br>Renewal<br>Fees | System Renewal<br>Note | Partner<br>Fees | PF Note |
| 2023-<br>2024  | 123456 | 4,450         | 1,200                          | test    | 1,000                          | test    | 1,250                     | test                   | 1,000           | test    |

# Search Designated Teachers Page

This page allows verified district users to search for designated teachers individually or in batch and provides unique identifiers to compare with district records.

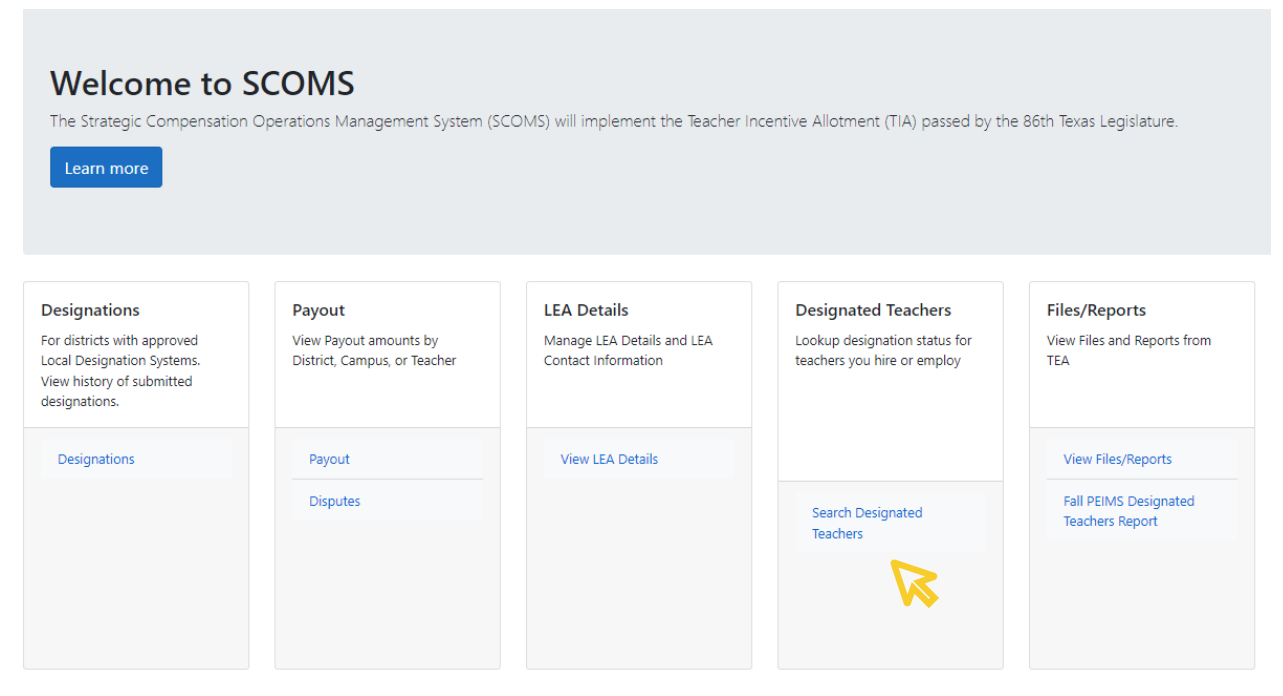

#### Navigation

- 1. From the Home Page, under Designated Teachers, select "Search Designated Teachers".
- 2. Select the search type. Districts may search for designated teachers individually or as a batch search.

#### **Running an Individual Search**

The individual search allows district users to search using one of three options:

- Teacher first and last name and DOB
- SSN and DOB
- TSDS Unique ID, a 10-digit number used for PEIMS and TSDS reporting

To run an individual search:

Select "Individual Search" from the Search Type

- Enter the individual teacher's identifiers using one of the three options listed above.
- 2. Click "Search".

#### Designated Teacher Search

| f the persor<br>lick 'Search | n to search for designation informat<br>' to begin the lookup. Click 'Clear to | ion.<br>clear the fields for a new search. |     |
|------------------------------|--------------------------------------------------------------------------------|--------------------------------------------|-----|
| First Name                   |                                                                                | Last Name                                  | DOB |
| First Name                   |                                                                                | Last Name                                  | DOB |
| OP                           |                                                                                |                                            |     |
| SEN                          | DOP                                                                            |                                            |     |
| CCN                          | DOB                                                                            |                                            |     |
| 2214                         | 000                                                                            |                                            |     |
| OR                           |                                                                                |                                            |     |
| Unique ID                    |                                                                                |                                            |     |
|                              |                                                                                |                                            |     |

Home / Teacher Search

#### **Running a Batch Search**

The batch search option allows district users to search for more than one designated teacher at a time by uploading a file with teacher information. A recommended best practice for districts that did not confirm designation status at the time of hire is to run a batch search of all newly hired teachers.

Each line of data may contain one or more of three options for each teacher:

- Teacher name and DOB
- SSN and DOB
- TSDS Unique ID, a 10-digit number used for PEIMS and TSDS reporting

To run a batch search:

- 1. Select "Batch Search" from the Search Type.
- 2. Download a copy of the file template.
- 3. Enter teacher information into the file template using the proper format for each field.
- 4. Click "Browse" to select a file from your computer. All files must be in Excel format and contain no more than 500 records.
- 5. Once a file is selected, click "Upload".

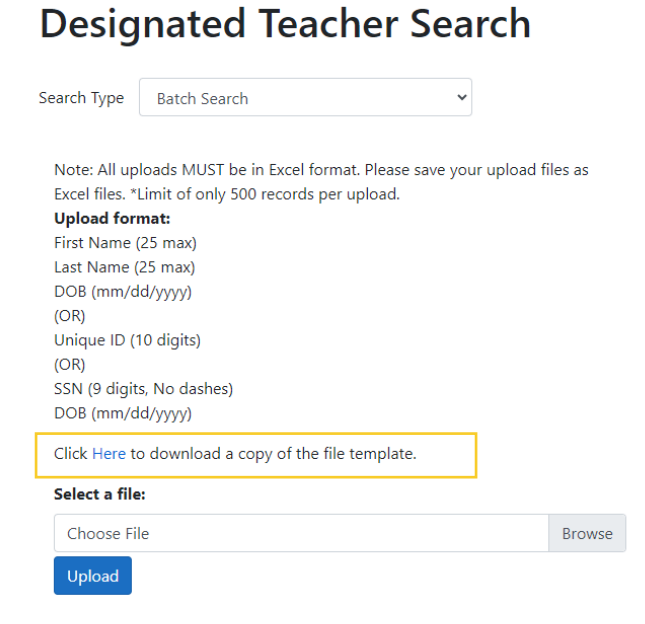

#### **Viewing Search Results**

- Search results will display the data provided by the district user, identifying information for the designated teacher, and information regarding the designation.
- Search results will display the fields below, with the option to export to Excel. The image below depicts a search using Unique ID as the teacher identifier.
- Teachers with multiple designations will display a separate line of data for each designation.

Home / Teacher Search / Search Results

# Designated Teacher Search Results

|   | Show 25 🗢    | entries          |             |                          |                    |                  |                 |          |        |                    |                      | Expo                  | ort to Excel |
|---|--------------|------------------|-------------|--------------------------|--------------------|------------------|-----------------|----------|--------|--------------------|----------------------|-----------------------|--------------|
|   | II<br>Search | Search<br>Status | Data Source | Designated<br>Teacher ID | 11 Unique 11<br>ID | First 11<br>Name | Last 11<br>Name | DOB      | SSN 11 | <b>Designation</b> | Effective 14<br>Date | Expiration 11<br>Date | 11<br>Status |
|   | Filter       | Filter           | Filter      | Filter                   | Filter             | Filter           | Filter          | Filter   | Filter | Filter             | Filter               | Filter                | Filter       |
| 1 | 234567890    | Match            | LEA         | 1234                     | 1234567890         | Alma             | Teacher         | 1/1/1980 |        | Recognized         | 8/1/2021             | 7/31/2026             | Active       |

| Field                 | Description                                                                                                    |
|-----------------------|----------------------------------------------------------------------------------------------------|
| Search                | Identifiers entered by the district user                                                                                                    |
| Search Status         | Match or No Match                                                                                                    |
| Data Source           | <ul><li>LEA The designation was awarded through a district local designation system.</li><li>NB The designation was awarded by TEA to a National Board Certified Teacher.</li></ul>                                                                                                    |
| Designated Teacher ID | A publicly available unique identifier assigned to all designated teachers                                                                                                    |
| Unique ID             | 10-digit Texas Unique ID                                                                                                    |
| First Name            | Teacher first name                                                                                                    |
| Last Name             | Teacher last name                                                                                                    |
| DOB                   | Teacher date of birth                                                                                                    |
| SSN                   | Teacher social security number. <i>This field will not display data unless the SSN was provided by the district user.</i>                                                                                                    |
| Designation           | Level of designation: Recognized, Exemplary, or Master                                                                                                    |
| Effective Date        | The date the designation was effective                                                                                                    |
| Expiration Date       | The date the designation is no longer active                                                                                                    |
| Status                | <ul> <li>Status of the designation as of the search date</li> <li>Active The designation is active and may generate an allotment.</li> <li>Inactive The designation is inactive due to an active higher designation.</li> <li>Expired The designation is expired.</li> <li>Revoked The designation was revoked.</li> </ul> |

If no data is found, the search status will display "No Match" and "0" for all designation fields.

Home / Teacher Search / Search Results

# **Designated Teacher Search Results**

| Your crit    | Your criteria did not locate any teachers. Please try again. |                   |                                |                    |                  |                 |           |           |                   |                     |                       |              |  |
|--------------|--------------------------------------------------------------|-------------------|--------------------------------|--------------------|------------------|-----------------|-----------|-----------|-------------------|---------------------|-----------------------|--------------|--|
|              |                                                              |                   |                                |                    |                  |                 |           |           |                   |                     |                       |              |  |
|              |                                                              |                   |                                |                    |                  |                 |           |           |                   |                     |                       |              |  |
| Show 25      | entries                                                      |                   |                                |                    |                  |                 |           |           |                   |                     | Expo                  | ort to Excel |  |
| î↓<br>Search | Search 11<br>Status                                          | Data ↑↓<br>Source | Designated<br>↑↓<br>Teacher ID | Unique    1↓<br>ID | First ↑↓<br>Name | Last î↓<br>Name | 1↓<br>DOB | î↓<br>SSN | 11<br>Designation | Effective ∏<br>Date | Expiration 11<br>Date | î↓<br>Status |  |
| Filter       | Filter                                                       | Filter            | Filter                         | Filter             | Filter           | Filter          | Filter.   | Filter    | Filter            | Filter              | Filter                | Filter       |  |
|              | No Match                                                     | 0                 | 0                              |                    |                  |                 |           |           | 0                 |                     |                       | 0            |  |

# **Files/Reports Page**

The Files/Reports page allows TEA to upload files to district accounts, such as special reports for districts receiving TIA funds for 1882 partnerships. Most districts will not see files displayed.

| Welcome to<br>The Strategic Compensation<br>Learn more                                                                  | SCOMS<br>n Operations Management System (S                       | SCOMS) will implement the Teacher I                              | ncentive Allotment (TIA) passed by th                                               | ie 86th Texas Legislature.                                     |
|----------------------------------------------------------------------------------------------------|------------------------------------------------------------------|------------------------------------------------------------------|-------------------------------------------------------------------------------------|----------------------------------------------------------------|
| Designations<br>For districts with approved<br>Local Designation Systems.<br>View history of submitted<br>designations. | Payout<br>View Payout amounts by<br>District, Campus, or Teacher | LEA Details<br>Manage LEA Details and LEA<br>Contact Information | Designated Teachers<br>Lookup designation status for<br>teachers you hire or employ | Files/Reports<br>View Files and Reports from<br>TEA            |
| Designations                                                                                                    | Payout<br>Disputes                                               | View LEA Details                                                 | Search Designated<br>Teachers                                                       | View Files/Reports<br>Fall PEIMS Designated<br>Teachers Report |

# Fall PEIMS Designated Teachers Report Page

This page allows districts to view, filter, sort, and export designated teachers who were reported in the district's Fall PEIMS submission by school year. Districts may access updated Fall PEIMS data annually in late February to screen for TIA eligibility and anticipate if any teachers will generate funds for the year.

- The report provides the teacher's designation information, reported campus(es), and role ID as of the October snapshot date.
- Districts may review which teachers have expiring designations in the upcoming year.
- District may only receive funds for teachers employed in a 087 (Teacher) Role ID. The Allotment Eligibility Flag will display "False" if the teacher was not reported as a 087 in Fall PEIMS. Class Roster Winter Submission data will determine final eligibility in the event of a Role ID change.
- Note: This report does not include teachers pending a new designation for the current school year. Districts approved to issue new designations will receive additional information from TEA.

| Payout<br>View Payout amounts by<br>District, Campus, or Teacher | LEA Details<br>Manage LEA Details and LEA<br>Contact Information                       | Designated Teachers<br>Lookup designation status for<br>teachers you hire or employ                                                                                                    | Files/Reports<br>View Files and Reports from<br>TEA                                                                                                    |
|------------------------------------------------------------------|----------------------------------------------------------------------------------------|----------------------------------------------------------------------------------------------------|----------------------------------------------------------------------------------------------------|
| Payout<br>Disputes                                               | View LEA Details                                                                       | Search Designated<br>Teachers                                                                                                    | View Files/Reports<br>Fall PEIMS Designated<br>Teachers Report                                                                                                    |
|                                                                  | Payout<br>View Payout amounts by<br>District, Campus, or Teacher<br>Payout<br>Disputes | Payout     LEA Details       View Payout amounts by<br>Distinct, Campus, or Teacher     Manage LEA Details and LEA<br>Contact Information       Payout     View LEA Details       Disputes     View LEA Details | Payout     LEA Details     Designated Teachers       View Payout amounts by<br>Distinit, Campus, or Teacher     Contact Information     Lookup designation status for<br>teachers you hire or employ       Payout     View LEA Details     Search Designated<br>Teachers       Disputes     Search Designated<br>Teachers |

| 2023-2024 | ~         |
|-----------|-----------|
|           | 2023-2024 |

| Show 25 ¢ | Show 25 + entries Export to |                  |               |                    |                   |                   |               |         |           |                            |  |  |  |  |
|-----------|-----------------------------|------------------|---------------|--------------------|-------------------|-------------------|---------------|---------|-----------|----------------------------|--|--|--|--|
| Source 1  | CDN# 11                     | District Name 11 | Unique ID 👘 🛍 | Teacher First Name | Teacher Last Name | Designation Level | Expiry Date 1 | CDCN 11 | Role ID 👘 | Allotment Eligibility Flag |  |  |  |  |
| Filter    | Filter                      | Filter           | Filter        | Filter             | Filter            | Filter            | Filter        | Filter  | Filter    | Filter                     |  |  |  |  |
| LEA       |                             |                  |               |                    | CANCIO            | Exemplary         | 7/31/2024     |         | 087       | True                       |  |  |  |  |
| LEA       |                             |                  |               |                    | RODRIGUEZ         | Recognized        | 7/31/2027     |         | 087       | True                       |  |  |  |  |
| LEA       |                             |                  |               |                    | EBREO             | Exemplary         | 7/31/2027     |         | 087       | True                       |  |  |  |  |
| LEA       |                             |                  |               |                    | SANTOYO           | Recognized        | 7/31/2027     |         | 120       | False                      |  |  |  |  |
| LEA       |                             |                  |               |                    | TEALE             | Recognized        | 7/31/2027     |         | 087       | True                       |  |  |  |  |

Showing 1 to 5 of 5 entries

Selected School Year: 2024

#### Previous 1 Next

# **Preparing to Verify the Allotment**

- TEA processes new designations and allotments annually in April. Allotments will be ready to verify on April 24, 2024
- Districts without an approved local designation system will only verify allotment data.
- Districts approved to issue 2023-2024 designations must also verify designation outcomes.
- Best practice is to maintain a local list or "tracker" for teachers with an existing or pending designation.
- A district tracker can include the teacher's Role ID, campus(es) of employment, year of service verification, and TIA eligibility.
- Districts may also include the source of designation (local system or National Board) and a local ID.
- Districts can then compare their local records to designations and allotments in SCOMS.

# Sample District-Created Tracking Document

| Local ID | First    | Last       | Unique ID | CDCN                    | Campus(es)             | Designation Source        | Designation<br>Level | Role ID | Met Year of<br>Service? | Allotment<br>Eligible? | Notes            |
|----------|----------|------------|-----------|-------------------------|------------------------|---------------------------|----------------------|---------|-------------------------|------------------------|------------------|
| 123456   | DOLLY    | CLARK      | ****      | 100906999               | Centrally Assigned     | Local system,<br>existing | Master               | 087     | Yes                     | Yes                    |                  |
| 123457   | ISAAC    | RODRIGUEZ  | xxxxxxxxx | 100906002               | Flower HS              | NBCT                      | Recognized           | 012     | No                      | No                     | Not a teacher    |
| 123458   | SAM      | FLEMING    | ****      | 100906123               | Gladiola Elem          | Local System, new         | Exemplary            | 087     | Yes                     | Yes                    |                  |
| 123459   | DALE     | WASHINGTON | ****      | 100906035,<br>100906147 | Magnolia Jr H+<br>Elem | Local System, new         | Recognized           | 087     | Yes                     | Yes                    | Split campus     |
| 123450   | ARETHA   | BROWN      | ****      | 100906022               | Davis MS               | Local System, new         | Master               | 087     | Yes                     | Yes                    |                  |
| 123402   | JENNIFER | SHEPHERD   | ****      | 100906147               | Magnolia Elem          | Local System, new         | Exemplary            | 087     | No                      | No                     | Resigned 1/21/24 |

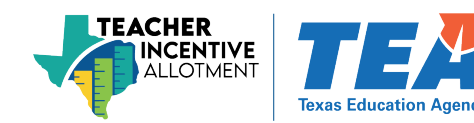

# Sample District-Created Tracking Document After SCOMS Comparison

| Local<br>ID | First    | Last       | Unique ID  | CDCM                    | Campus(es)             | Designation<br>Source            | Designation<br>Level | Role<br>ID | Met<br>Year of<br>Service? | Allotment<br>Eligible? | Notes                         | Allotment<br>Generated | SCOMS<br>Reported<br>Campus | Dispute<br>Required?                     |
|-------------|----------|------------|------------|-------------------------|------------------------|----------------------------------|----------------------|------------|----------------------------|------------------------|-------------------------------|------------------------|-----------------------------|------------------------------------------|
| 123456      | DOLLY    | CLARK      | xxxxxxxxxx | 100906999               | Centrally<br>Assigned  | Local<br>system,<br>existing     | Master               | 087        | Yes                        | Yes                    |                               | 25,613                 | 10090699<br>9               | No                                       |
| 123457      | ISAAC    | RODRIGUEZ  | xxxxxxxxxx | 100906002               | Flower HS              | NBCT                             | Recognized           | 012        | No                         | No                     | Not a<br>teacher this<br>year | 7,762                  | 10090600<br>2               | Yes, not 087                             |
| 123458      | SAM      | FLEMING    | xxxxxxxxxx | 100906123               | Gladiola<br>Elem       | Local<br>System, new             | Exemplary            | 087        | Yes                        | Yes                    |                               | 12,322                 | 10090612<br>3               | No                                       |
| 123459      | DALE     | WASHINGTON | xxxxxxxxxx | 100906035,<br>100906147 | Magnolia Jr<br>H+ Elem | Local<br>System, new             | Recognized           | 087        | Yes                        | Yes                    | Split campus                  | 6,517                  | 10090603<br>5               | Yes, not<br>reported at<br>both campuses |
| 123450      | ARETHA   | BROWN      | xxxxxxxxx  | 100906022               | Davis MS               | Local<br>System, new             | Master               | 087        | Yes                        | Yes                    |                               | 24,655                 | 10090602<br>2               | No                                       |
| 123402      | JENNIFER | SHEPHERD   | xxxxxxxxxx | 100906147               | Magnolia<br>Elem       | Local<br>System, new             | Exemplary            | 087        | No                         | No                     | Resigned<br>1/21/24           | 0                      | 0                           | No                                       |
| 123003      | DAVID    | GOMEZ      | xxxxxxxxxx | 100906002               | Flower HS              | Existing<br>through<br>other LEA | Exemplary            | 087        | Yes                        | Yes                    |                               | 0                      | n/a                         | Yes, not on<br>allotment<br>report       |

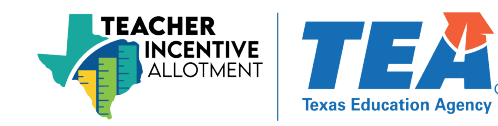

# DIRECTIONS FOR VERIFYING DESIGNATIONS AND ALLOTMENTS

# **Districts with a Fully Approved Local Designation System**

- 1. Export data from the Designations page and Payout by Teacher/Campus breakdown page.
- 2. Ensure all teachers submitted for designation in fall 2023 are listed on the Designations page.
- 3. Sort/Filter by designation status. Check for any designations in Rejected status. Teacher designations in Rejected status will not generate an allotment.
- 4. Compare SCOMS Designations data to the district tracking document. Make notes if any teacher data requires a dispute, such as:
  - Eligible teachers submitted for designation in fall 2023 not listed on the Designations page.
  - Any eligible teachers in Rejected status.
  - Teachers in Approved status who were identified by the district as not eligible.
  - Teachers missing from the designation list.
  - Teacher name requires updating.
- 5. Compare SCOMS Payout by Teacher/Campus Breakdown data to the district tracking document. Make notes if any teacher data requires a dispute, such as:
  - An eligible teacher did not generate an allotment.
  - Designated teachers are missing from the Allotment by Teacher or by Teacher/Campus Breakdown data.
  - Teachers generated an allotment who were not on the district tracker.
  - Teacher name is incorrect.

# **Districts Without a Fully Approved Local Designation System**

- 1. Export data from the Payout by Teacher/Campus Breakdown page.
- 2. Compare SCOMS Payout by Teacher/Campus Breakdown data to the district tracking document. Make notes if any teacher data requires a dispute, such as:
  - An eligible teacher did not generate an allotment.
  - Designated teachers are missing from the Allotment by Teacher or by Teacher/Campus Breakdown data.
  - Teachers generated an allotment who were not on the district tracker.
  - Teachers listed at the incorrect campus(es).
  - Teacher name is incorrect.

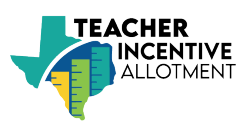

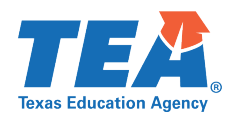

# What are Disputes?

- A dispute is a **request for manual error resolution** of inaccurate, **teacher-level data.**
- Errors or inaccuracies in the district's Class Roster Winter Submission reporting will impact teacher eligibility, designations, and allotment values.
- Disputes are resolved in SCOMS; submitted TSDS data will not change.
- Disputes must be entered by May 3, 2024. TEA will resolve all disputes by May 10, 2024.
- The district may be asked to provide supporting documentation for the dispute, such as HR records, payroll data, master schedule. TEA will reach out to the district via email if additional documentation is required.
- For fee disputes, email <u>TIA@tea.Texas.gov</u>.

# When to Submit a Dispute

After verifying allotment data, districts may submit a dispute in SCOMS if:

- The Payout by Teacher/Campus Breakdown data does not accurately reflect a teacher's campus(es) of employment. This may happen with:
  - Centrally assigned teachers or itinerant teachers.
  - $\circ$   $\;$  Teachers with students commuting from other campuses to the teacher's home campus.
- An eligible teacher did not generate an allotment because:
  - The teacher was mistakenly not reported in Class Roster Winter Submission or reported without a TIA Designation Code and year of service.
  - The year of service was not reported or reported as No.
  - The teacher was reported with a Role ID other than 087.
- A teacher generated an allotment **who did not meet the year of service in a teacher role**. This may happen in cases when:
  - A designated teacher was hired mid-year and did not meet 90 paid contract days or the equivalent of one semester in a full-time teaching position.
  - A teacher took significant **unpaid** leave.
  - A teacher resigned or retired before meeting the year of service.
  - The designated teacher is employed in a role with less than 50% teaching duties.
- A designated teacher employed in a **non-teaching** role was reported in the Class Roster Winter Submission as having met the year of service.
- Note: districts must submit disputes by May 3.

# **Required Information for a Dispute**

- The Dispute Category will determine what information is required. Dispute Categories:
  - o Teacher missing from allotment report
  - Not employed in a teaching role (087)
  - Change year of service indicator (yes to no, or no to yes)
  - Incorrect campus CDCN(s)
  - o Other
- Prepare to enter the following information for each dispute:
  - <u>Teacher Unique ID</u>, 10-digit number for TSDS reporting
  - o DOB, if teacher is missing from the allotment report
  - Campus CDCN(s)
  - o Role ID
  - Creditable Year of Service Y/N
  - o Notes may be required depending on the selected reason

# How to Submit a Dispute

1. Go to the Payout page and Total by School Year screen.

| Home / Pay          | out       |                        |                   |                    |                      |                              |                                             |                     |                                                     |                        |                                                      |                         |                 |
|---------------------|-----------|------------------------|-------------------|--------------------|----------------------|------------------------------|---------------------------------------------|---------------------|-----------------------------------------------------|------------------------|------------------------------------------------------|-------------------------|-----------------|
| Payo                | ut        |                        |                   |                    |                      |                              |                                             |                     |                                                     |                        |                                                      |                         |                 |
| Total By Sc         | hool Year | By Teacher             | By Campus         | Teacher/Campu      | s Breakdown          |                              |                                             |                     |                                                     |                        |                                                      |                         |                 |
| Show 100 e          | entries   |                        |                   |                    |                      |                              |                                             |                     |                                                     |                        |                                                      |                         | Export to Excel |
| 1<br>School<br>Year | CDN#      | 11<br>District<br>Name | Total<br>Teachers | Total<br>Allotment | Fee<br>Reimbursement | Total<br>Allotment<br>+ Fees | # of Teachers<br>with Master<br>Designation | Master<br>Allotment | # of Teachers #<br>with<br>Exemplary<br>Designation | Exemplary<br>Allotment | # of Teachers #<br>with<br>Recognized<br>Designation | Recognized<br>Allotment |                 |
| Filter              | Filter    | Filter                 | Filter            | Filter             | Filter               | Filter                       | Filter                                      | Filter              | Filter                                              | Filter                 | Filter                                               | Filter                  | Filter          |
| 2023-2024           | 123456    | FLOWERS<br>ISD         | 3                 | 367,616            | 10.000               | 377.616                      |                                             | 5 117,739           | 1                                                   | 5 183.681              | 1                                                    | 66.196                  | Dispute Confirm |
| 2022-2023           | 123456    | FLOWERS<br>ISD         | 1                 | 168.678            | 11.400               | 180.078                      |                                             | 1 25,730            |                                                     | 9 98,309               |                                                      | 44.639                  | Confirmed       |

- 2. Click "Dispute" to view, add, edit, or delete disputes.
- 3. Click "Add Dispute Detail".

Home / Payouts / Disputes / Add

| Add Teacher Dis   | spute Detail              |
|-------------------|---------------------------|
| Unique Id:        |                           |
| First Name:       |                           |
| Last Name:        |                           |
| Dispute Category: | Select Dispute Category 🗸 |
| Dispute Note:     |                           |
| Add Cancel        |                           |

4. Select a Dispute Category

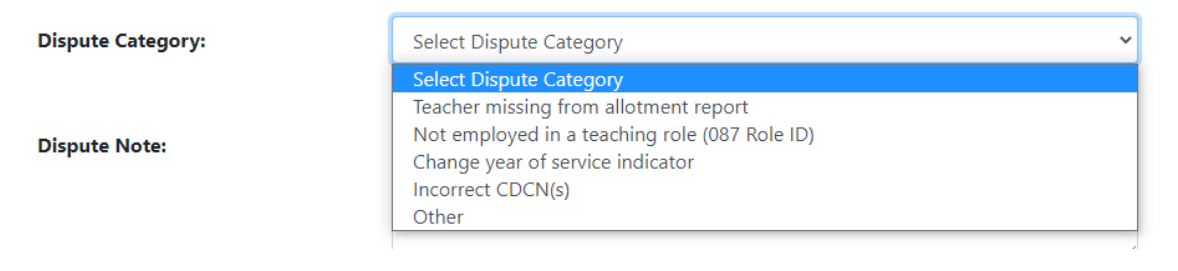

- 5. Enter all requested details and click "Add".
- 6. Review submitted dispute(s) on the Disputes page.
- 7. Edit or delete the disputes if needed by May 3,2024.

|                             | Sample D                                                | ispute                                                                                   |        |
|-----------------------------|---------------------------------------------------------|------------------------------------------------------------------------------------------|--------|
| Home / Payouts / Disputes , | ′ Add                                                   |                                                                                          |        |
| Add Teache                  | r Dispute Detail                                        |                                                                                          |        |
| Unique Id:                  | 123456789                                               |                                                                                          |        |
| First Name:                 | Alma                                                    |                                                                                          |        |
| Last Name:                  | Teacher                                                 |                                                                                          |        |
| Dispute Category:           | Change year of service indicator                        | ~                                                                                        |        |
|                             | Specify if the teacher met or did not meet the credit   | ble year of service in a 087 teaching role and add additional notes if needed, i.e. resi | gnatic |
| Dispute Note:               | Teacher resigned on 2/28/24, did not meet year of servi | ce prior to resigning.                                                                   |        |
|                             |                                                         |                                                                                          |        |
|                             | L                                                       | - ID                                                                                     |        |

#### **District Next Steps After Adding Disputes**

- 1. Export dispute data for next phase of verification.
  - TEA will process disputes between May 3 and May 10. Districts may be asked to provide additional information via email if needed.
  - Designation outcomes and allotment values will not change unless a dispute was submitted in SCOMS.
  - TEA will update the status to "Resolved".
- **2.** By May 13, the district must repeat the allotment verification process after the dispute is resolved before confirming the allotment.

# **Prior to Confirming the Allotment**

- 1. Prior to confirmation, verify:
  - ✓ For districts with local designation systems and approved to issue new designations in 2023-2024, all teachers submitted for designation in fall 2023 are present on the designations page and in "Approved" status (Cohort A-E), if eligible.
  - ✓ All eligible teachers generated an allotment.
  - ✓ All teachers who generated an allotment met the creditable year of service requirement.
  - ✓ All eligible teachers were reported at the correct campus(es).
  - ✓ Fees reimbursement amounts are accurate, if applicable.
  - ✓ Disputes were correctly resolved, if applicable.
- 2. Review attestations with relevant departments. Maintain a **local record** of superintendent signoff <u>www.TIAtexas.org/attestations</u>. Do not submit attestations to TEA.

### **Confirming the Allotment**

1. Once all information is verified and correct, go to the Payout by Total by School Year page. Click the green "Confirm" button.

| Payo                | ut        |                  |                   |                    |                      |                              |                                             |                     |                                                   |                        |                                                      |            |                 |
|---------------------|-----------|------------------|-------------------|--------------------|----------------------|------------------------------|---------------------------------------------|---------------------|---------------------------------------------------|------------------------|------------------------------------------------------|------------|-----------------|
| Total By Sc         | hool Year | By Teacher       | By Campus         | Teacher/Campu      | s Breakdown          |                              |                                             |                     |                                                   |                        |                                                      |            |                 |
| Show 100 ¢          | entries   |                  |                   |                    |                      |                              |                                             |                     |                                                   |                        |                                                      |            | Export to Excel |
| 1<br>School<br>Year | CDN#      | District<br>Name | Total<br>Teachers | Total<br>Allotment | Fee<br>Reimbursement | Total<br>Allotment<br>+ Fees | # of Teachers<br>with Master<br>Designation | Master<br>Allotment | # of Teachers<br>with<br>Exemplary<br>Designation | Exemplary<br>Allotment | # of Teachers #<br>with<br>Recognized<br>Designation | Recognized |                 |
| Filter              | Filter    | Filter           | Filter            | Filter             | Filter               | Filter                       | Filter                                      | Filter              | Filter                                            | Filter                 | Filter                                               | Filter     | Filter          |
| 2023-2024           | 123456    | FLOWERS<br>ISD   | 31                | 367.616            | 10,000               | 377.616                      | 1                                           | 5 117.739           | 1                                                 | 5 183.681              | 1                                                    | 1 66,196   | Dispute Confirm |

2. Review the pop-up legal disclaimer. Users may review the attestations again through the provided link.

| Legal Disclaimer                                                                                                    | ×   |
|----------------------------------------------------------------------------------------------------|-----|
| The district representative confirms:                                                                                                    |     |
| 1. The representative, if not the superintendent, has been granted authority by the superintendent to confirm allotment funds and agree to all attestations. |     |
| 2. The district has reviewed and verified each teacher designation and allotment.                                                                            |     |
| 3. The district has reviewed the list of attestations and agrees to all.                                                                                     |     |
| Confirm                                                                                                    | ose |

**3.** Click "Confirm" in the pop-up disclaimer. This serves as the district signature. **Do not submit** signed attestations to TEA.

# **Receiving the Allotment**

- For districts receiving TIA funds for the first time, the allotment will arrive as a lump-sum reimbursement in September 2024 settle-up.
- The district SOF Report will display the total allotment. The total allotment is the sum of teacher-generated allotments + reimbursed fees, if applicable.
- After the September settle-up process, the final SOF report will match the Payout by School Year values in SCOMS.
- Districts must expend all allotment funds by August 31, 2024. For districts receiving funds for the first time, please note that funds must be spent prior to the September reimbursement.
- There are no PIC codes for TIA funds.
- All TIA funds are TRS eligible.